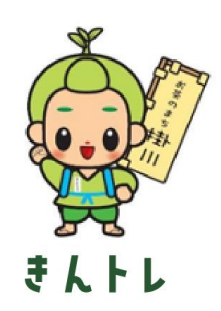

# ヘルスコネクト連携方法

①アプリインストールもしくはバージョン 更新後に歩数計測の設定の表示がされ ますので『設定する』を押します。

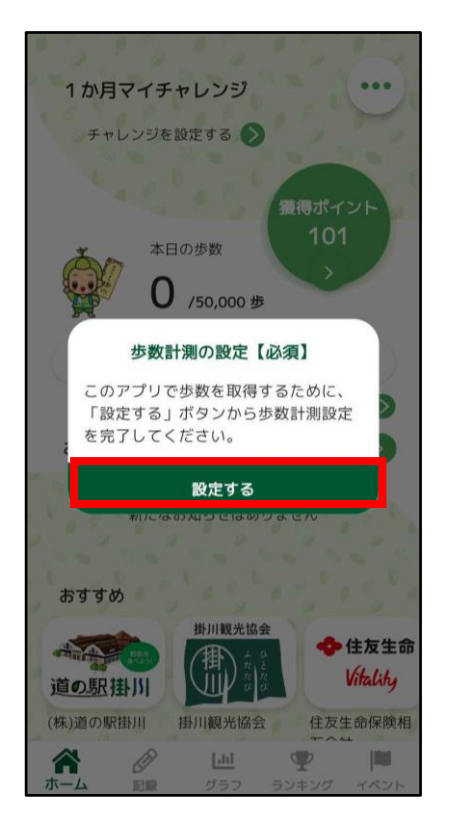

 ② Google Fitをお持ちでない方はアイコンを タップしてインストールをお願いいたします。
※すでにインストール済みの方はボタンが 緑色になりますので、『次へ』を押してください。

| ← ヘルスコネクトの設定                                                                                            |
|----------------------------------------------------------------------------------------------------|
| 1<br>ヘルスコネクトには、歩数をアップロードでき<br>るアプリが必要です。<br>Google Fitのインストールがお済みでない方<br>は、以下のボタンからインストールをお願いい<br>たします。 |
| Google Fit のインストールはこちらから                                                                                |
| Coogle Play                                                                                             |
| 次へ                                                                                                    |
|                                                                                                    |
|                                                                                                    |
|                                                                                                    |
| • • • •                                                                                                 |

③ヘルスコネクトアプリをお持ちでない方は、 アイコンをタップしてインストールをお願い いたします。

※すでにインストール済みの方はボタンが 緑色になりますので、『次へ』を押してください。

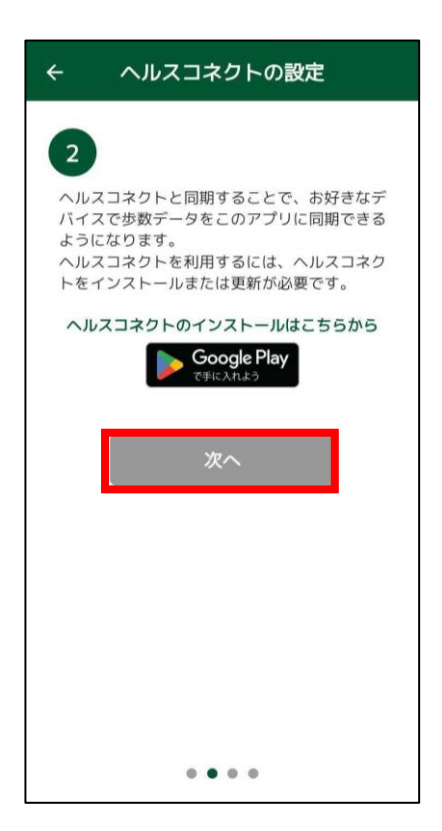

④Playストアに遷移したら、ヘルスコネクト の『インストール』ボタンからアプリをインス トールしてください。インストールが完了し たら『開く』を押してください。

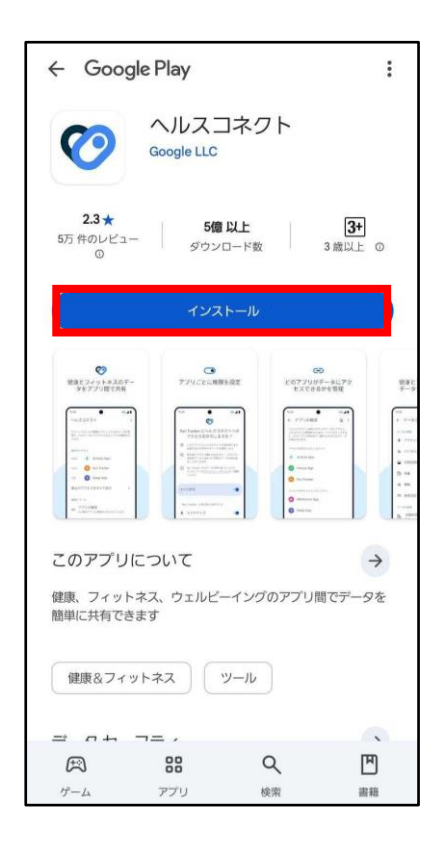

# ⑤ヘルスコネクトアプリを開いたら 『使ってみる』を押します。

| ヘルスコネクトを使ってみる<br>ヘルスコネクトを利用すると、健康状態やフィットネスのデータを使<br>伴し、スマートフォン上のさまざま家アブリを簡単に同時することが<br>できます |  |  |  |
|---------------------------------------------------------------------------------------------|--|--|--|
|                                                                                             |  |  |  |
| (5 アブリとデータを共有する<br>ヘルスコネクトに対して、各アブリが読み取りや書き込みを行<br>えるデータを選択できます                             |  |  |  |
| 設定とプライパシーを管理する<br>アブリの標果の変更やデータの管理をいつでも行えます                                                 |  |  |  |
|                                                                                             |  |  |  |
| <b>反</b> る 使ってみる                                                                            |  |  |  |
| <                                                                                           |  |  |  |

⑥『アプリの権限』を押します。

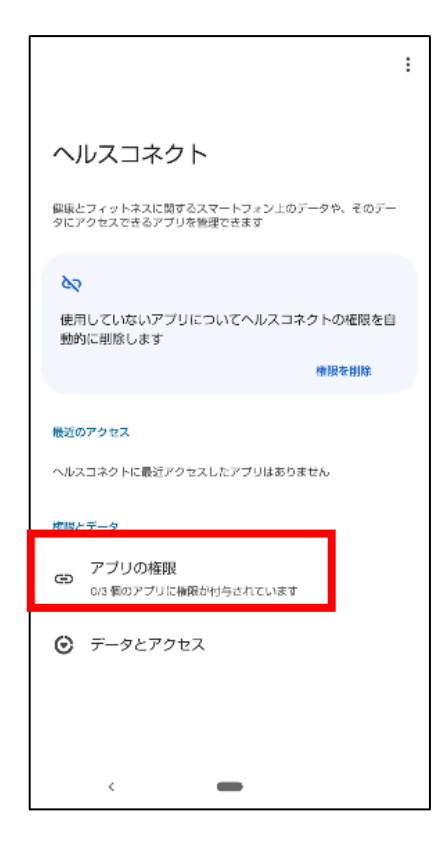

#### ⑦アクセスが許可されていないアプリ 一覧から『Fit』を選択します。

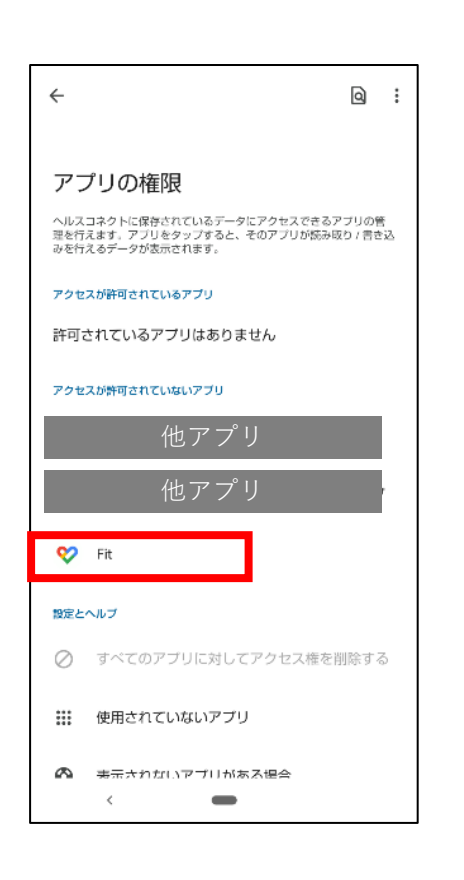

# ⑧Fitとヘルスコネクトを同期するため、 『設定』を押してください。

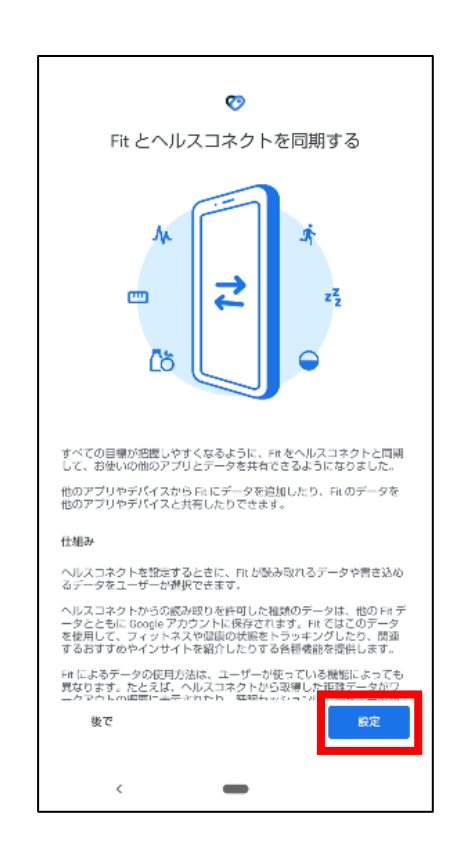

③アクセスを『すべて許可』を押して、一番下の『許可』も押してください。(全てのボタンが青くなります。)

|           | Ø                                                                       |  |  |
|-----------|-------------------------------------------------------------------------|--|--|
| Fit       | にヘルスコネクトへのアクセスを許可し<br>ますか?                                              |  |  |
|           | このアプリにヘルスコネクトでの読み取りまたは書き込みを許<br>可するデータを選択します                            |  |  |
| Ð         | 読み取りアクセス権を付与すると、このアブリは新規データと<br>遅去 30 日間のデータを読み取ることができます                |  |  |
| 0         | Fit でのデータの取り扱いについて、デベロッパーの <mark>プライパシ</mark><br><u>ー ポリシー</u> でご確認ください |  |  |
| _         |                                                                         |  |  |
| すべ        | て許可 🗨                                                                   |  |  |
| [Fit]     | に読み取りを許可する                                                              |  |  |
|           | 基礎代謝率                                                                   |  |  |
| ٨.        | 血糖值                                                                     |  |  |
| ٨.        | <u>ш</u> Е <b>(</b>                                                     |  |  |
|           | 体脂肪                                                                     |  |  |
| $\subset$ | 許可しない<br>許可                                                             |  |  |
|           | <                                                                       |  |  |

⑩『完了』を押してください。 これでヘルスコネクトの設定は終了です。 端末の戻るボタンを何度か押して、 アプリ画面に戻ってください。

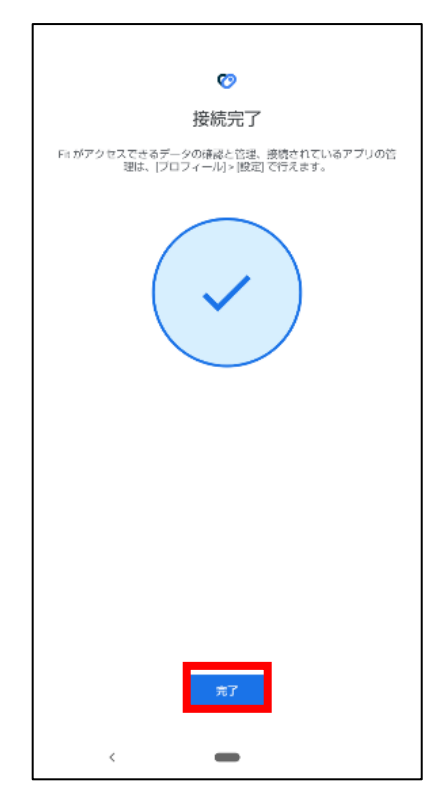

# ⑪アプリ画面に戻ったら『次へ』ボタンが押せるようになりますので、押して次へ進んでください。

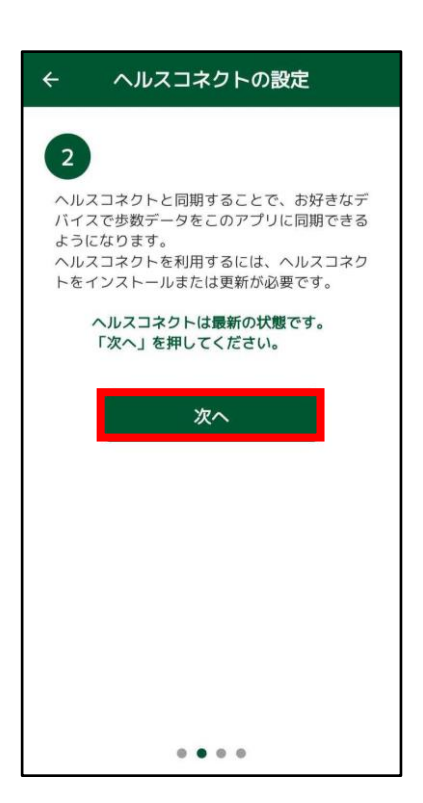

### 12『ヘルスコネクトの設定を確認する』を 押してください。

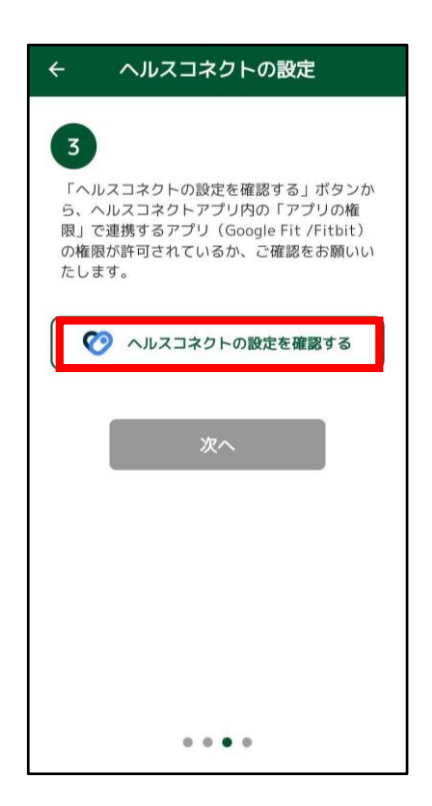

<sup>13</sup>アクセスが許可されているアプリに 『Fit』が表示されているか確認し、 表示されていれば端末の戻るボタンで アプリ画面まで戻ってください。

| く アプリの権限                                             | 0:                                            |
|------------------------------------------------------|-----------------------------------------------|
| ヘルスコネクトに保存されてい<br>プリの管理を行えます。アプリ<br>が読み取り / 書き込みを行える | るデータにアクセスできるア<br>をタップすると、そのアプリ<br>データが表示されます。 |
| アクセスが許可されているアプリ                                      |                                               |
| 💙 Fit                                                |                                               |
| アクセスが許可されていないアプ                                      | J.                                            |
| 他ア                                                   | プリ                                            |

⑭『次へ』ボタンが押せるようになっていますので、を押してください。

| ÷                       | ヘルスコネクトの設定                                                                                                  |
|-------------------------|----------------------------------------------------------------------------------------------------|
| 3<br>「/」<br>ら、限」<br>のたし | Nルスコネクトの設定を確認する」ボタンか<br>ヘルスコネクトアプリ内の「アプリの権<br>」で連携するアプリ(Google Fit /Fitbit)<br>雇限が許可されているか、ご確認をお願いい<br>」ます。 |
|                         | 🧭 ヘルスコネクトの設定を確認する                                                                                           |
|                         | 次へ                                                                                                    |
|                         | • • • •                                                                                                    |

⑮『ON』を押してください。 ヘルスコネクト設定画面に 遷移します。

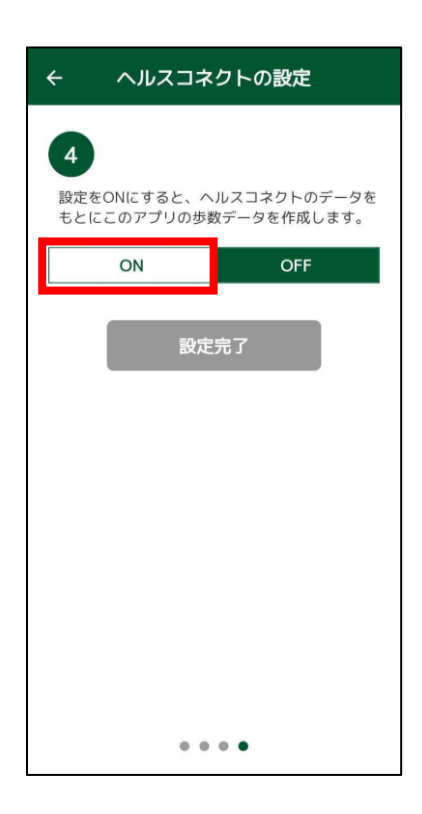

16『すべて許可』を押して、 右下の『許可』も押してください。 (全てのボタンが青くなります。)

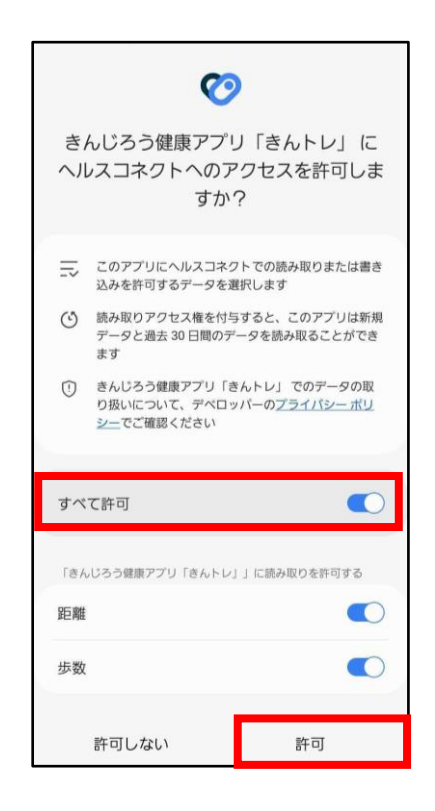

⑪アプリ画面に遷移すると 『ON』の表示に切り替わり ますので『設定完了』を押し てください。

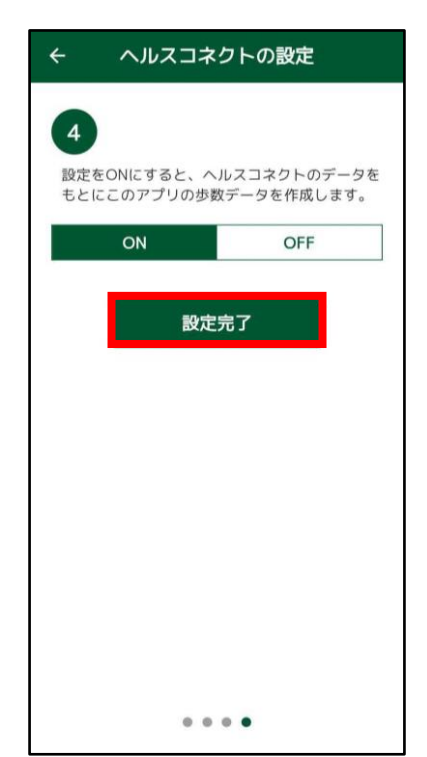

#### ヘルスコネクト設定が完了すると、 歩数計測設定のヘルスコネクトが「連携中」の表示になります。 ※Google Fit は「未連携」のままで問題ありません。

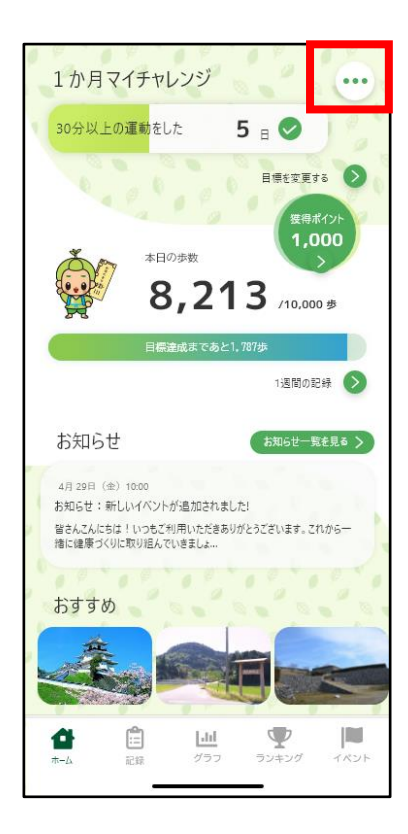

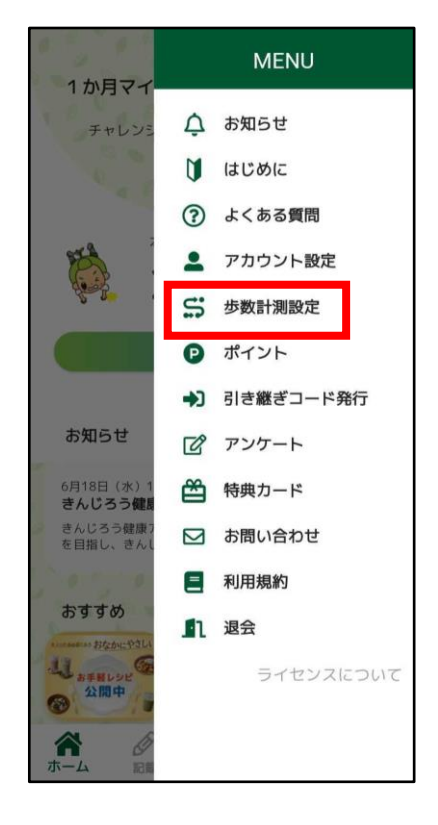

| ÷        | 步数計測設定     |     |  |
|----------|------------|-----|--|
|          |            |     |  |
| 0        | ヘルスコネクト    | 連携中 |  |
| <b>?</b> | Google Fit | 未連携 |  |
| •        | Fitbit     |     |  |
|          |            |     |  |
|          |            |     |  |
|          |            |     |  |
|          |            |     |  |
|          |            |     |  |